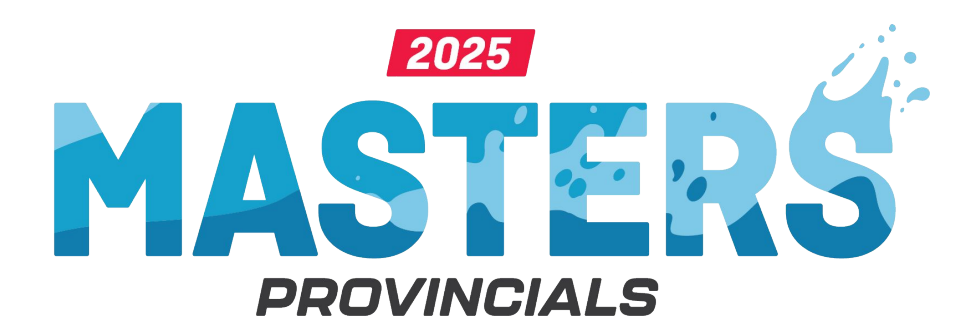

# 2025 Ontario Masters Provincials Entries

Individual Entries Instructions - updated March 10

Watch the instruction Video - https://youtu.be/p9i3jSrirkw

### **Registration In REMS**

You must first be registered with ACTIVE status to register and submit entries for the 2025 Ontario Masters Provincials.

If you are not yet registered and are part of a Swim Ontario affiliated club, contact the club registrar.

Ontario swimmers not associated with a Swim Ontario affiliated club can register as an Independent Masters (\$62.50 annual registration fee) by contacting Ali Gur – <u>ali@swimontario.com</u>

You will also need to know your Sportlomo (REMS) public user email address and password.

How do you know if you are registered and Active

Login to your Sportlomo (REMS) account

Link: https://swimming.cana da.sportsmanager.ie/s portlomo/users/login

If you forgot your password - use the forgot passwordoption

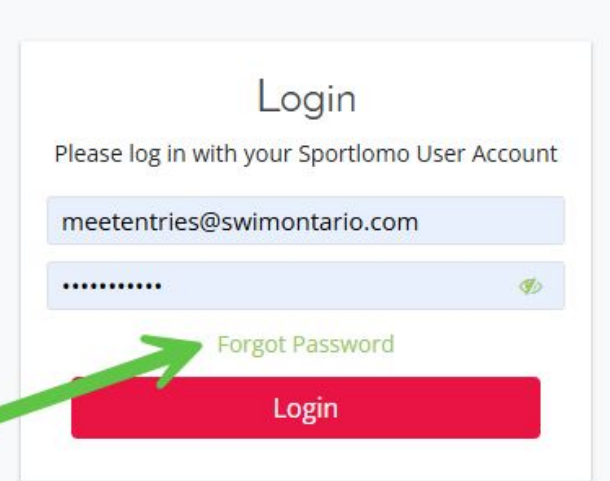

## The Member Status must be ACTIVE to submit entries.

How do you know if you are registered and Active

Look at your member status on your Membership Card

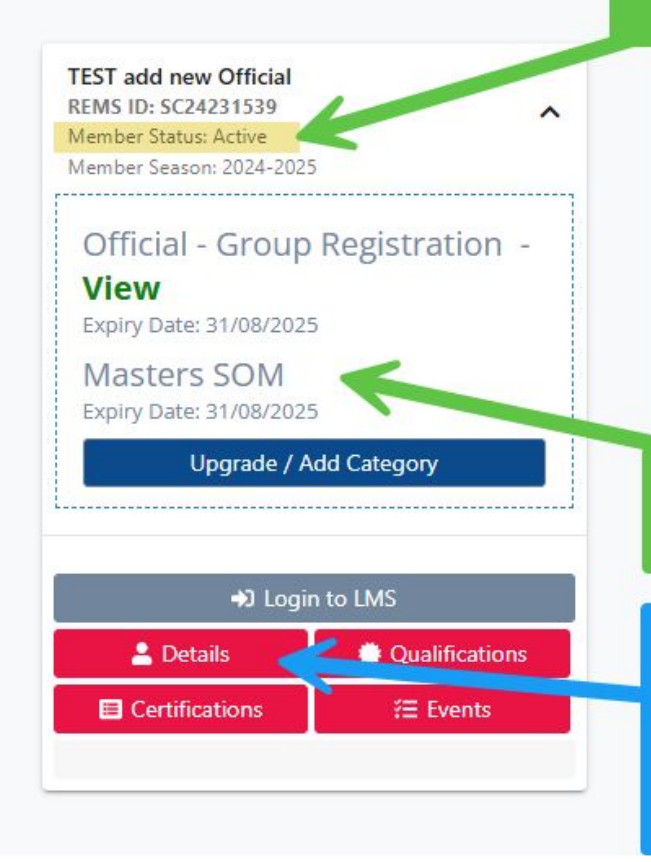

#### Masters registration

If this button is BLUE and says "Update Information" click on it to complete your registration

### Login to Canadian Swimming Utilities (CSU)

To register for the 2025 Ontario Masters Provincials you will need to know your Sportlomo (REMS) username (email address) and password

Link to CSU - https://csu.swimware.ca/auth

If you don't remember your password

https://swimming.canada.sportsmanager.ie/sportlomo/us ers/reset-password

| ≋ ف                                |   |  |  |  |  |
|------------------------------------|---|--|--|--|--|
| <b>Canadian Swimming Utilities</b> |   |  |  |  |  |
| Authentication Required            |   |  |  |  |  |
| Username                           |   |  |  |  |  |
|                                    | 1 |  |  |  |  |
| Password                           |   |  |  |  |  |
|                                    | 2 |  |  |  |  |
| Remember me                        |   |  |  |  |  |
| Login as REMS User                 | 3 |  |  |  |  |
| Login as REMS Admin                |   |  |  |  |  |

I am showing Active - why can't I register?

A reminder that the CSU is NOT Live with REMS and is only updated once daily past 10 PM.

Once you complete your consent forms in REMS (Sportlomo) you will need to wait until the following day before the CSU will recognize your REMS registration as Active and allow you to enter into the competition.

### Swimmer Info

To get to the list of meets and to register

- click on the down arrow of menu "Personal"
- 2. Click Swimmer Info

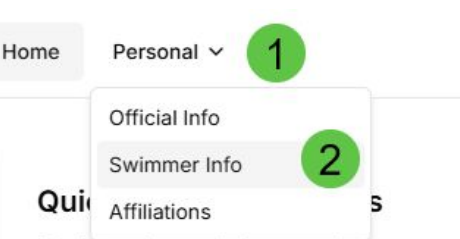

Navigate through the menubar to access various sections of the portal. Menu options depend on your user role and access level.

All REMS Lookups and Entry/Results sections are working. ALWAYS check the data extract date before making decisions.

REMS is not always exporting all records statuses for the Lookup sections, The Entry/Results validation uses a different report and will be more complete.

#### Last Data Updates

#### Para Active Roster

National . Daily

#### **REMS Credentials**

National • Daily

#### **REMS Registrations**

National . Daily

#### Swimmer Info

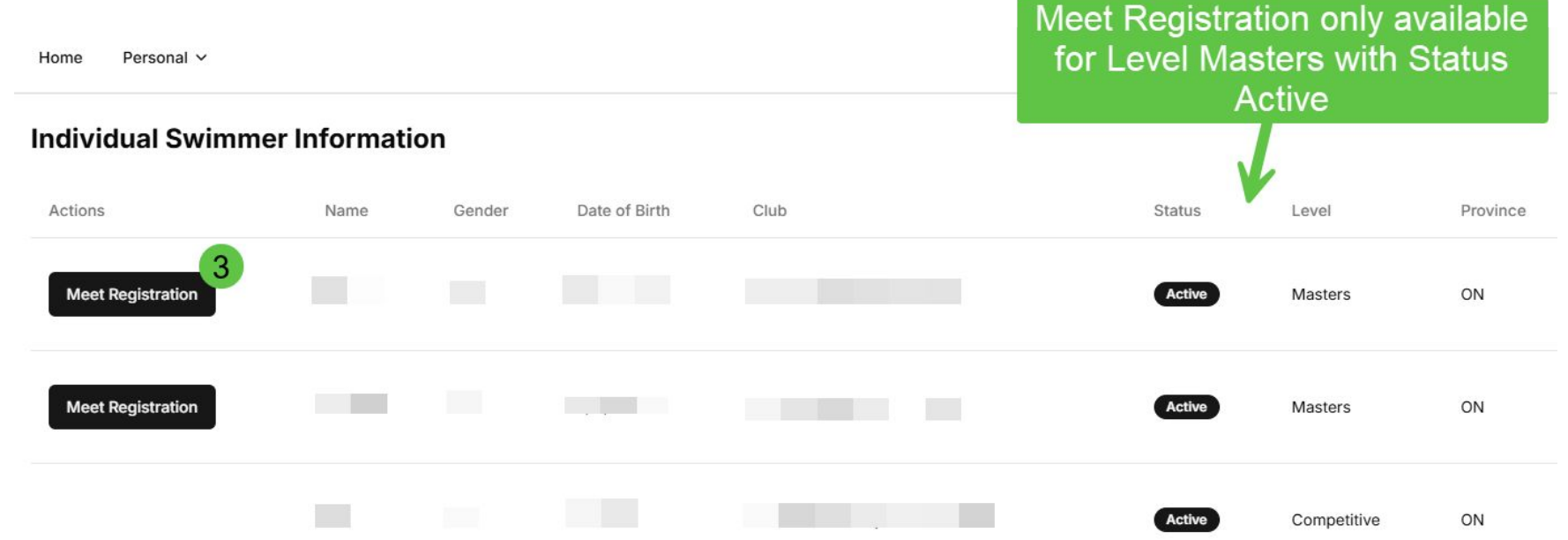

3. To register for a meet click on Meet Registration button

### Available Meets

Home Personal ~

4. Click Register

#### **Available Meets**

Select a meet to register for

#### 2025 Swim Ontario Masters Provincials

Markham Pan Am Centre April 25, 2025 - April 27, 2025 Entry Window: January 29, 2025 - April 9, 2025 Entry Fee: 100.00 CAD Event Limits: 8 individual events

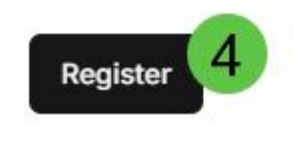

#### Entries

You will see a list of all events for each day. Only individual events are shown. Relay entries will be managed through a different process.

- 5. Click on box by the event to select it
- 6. Add time making sure to add tenths of seconds. The formatting will be done for you

Repeat steps 5 & 6 for each event

Scroll down to the Submit Registration Button

#### 2025 Swim Ontario Masters Provincials

Select events for Erik So

| 0                     | Event #2: 1500 Free                                                                              |                                                    |
|-----------------------|--------------------------------------------------------------------------------------------------|----------------------------------------------------|
| D                     | Event #4: 50 Back                                                                                |                                                    |
|                       | Event #6: 200 Free                                                                               |                                                    |
| 5                     | Entry Time: 4:00.00 6                                                                            |                                                    |
| D                     | Event #8: 100 Fly                                                                                |                                                    |
|                       | Event #10: 200 IM                                                                                |                                                    |
|                       | Entry Time: 4:00.00                                                                              |                                                    |
|                       |                                                                                                  |                                                    |
| Day 2                 |                                                                                                  | Derestature                                        |
| Day 2<br>Individual   | Events                                                                                           | Repeat steps 5<br>6 until all even                 |
| Day 2<br>Individual I | Events<br>Event #12: 400 Free                                                                    | Repeat steps 5<br>6 until all even<br>are selected |
| Day 2<br>Individual I | Events<br>Event #12: 400 Free<br>Event #14: 50 Fly                                               | Repeat steps 5<br>6 until all even<br>are selected |
| Day 2<br>Individual I | Events<br>Event #12: 400 Free<br>Event #14: 50 Fly<br>Entry Time: 30.00                          | Repeat steps 5<br>6 until all even<br>are selected |
| Day 2<br>Individual I | Events<br>Event #12: 400 Free<br>Event #14: 50 Fly<br>Entry Time: 30.00<br>Event #16: 200 Breast | Repeat steps 5<br>6 until all even<br>are selected |

### Submit Registration

Review your events and times

7. Click on Submit Registration button on bottom right

|              | Event #20: 200 Back   |            |
|--------------|-----------------------|------------|
| 0            | Event #22: 100 Breast |            |
| Day 3        |                       |            |
| Individual I | Events                |            |
|              | Event #24: 100 IM     |            |
|              | Event #26: 400 IM     |            |
|              | Event #28: 50 Free    |            |
|              | Entry Time: 30.00     |            |
| D            | Event #30: 100 Back   |            |
|              | Event #32: 200 Fly    |            |
| D            | Event #34: 50 Breast  |            |
| D            | Event #36: 800 Free   |            |
| Back to M    | leet Selection        | Submit Rec |

If you click here all even will be unselected

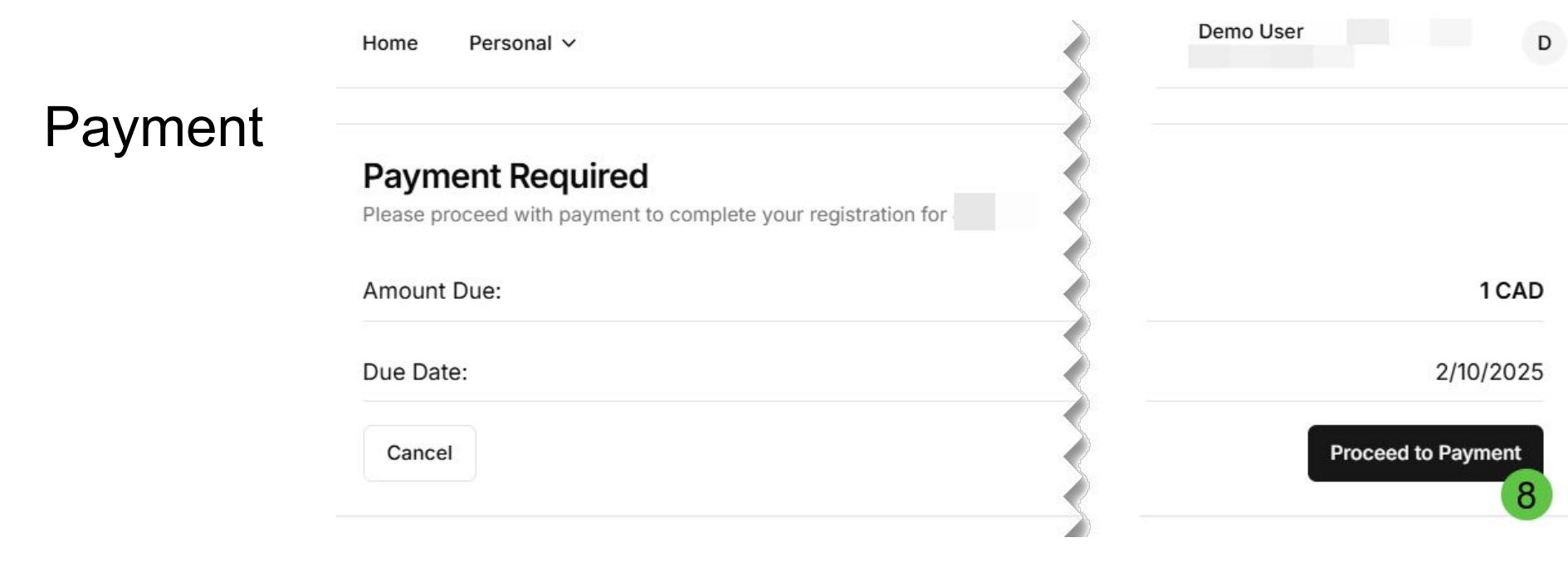

To complete the registration, payment is required. Payment is by Credit Card only for individual swimmer entries. You will not be able to edit your events until payment is received.

8. Click on Proceed to Payment

#### Payment

Development Test Meet Entry Fee

← () Swim Ontario

- 9. Enter email address & credit card information to receive receipt
- 10. Click Pay

| Pa                     | y with <b>O link</b>  |                           |             |
|------------------------|-----------------------|---------------------------|-------------|
| (                      | Or pay with card —    |                           |             |
| Email                  |                       |                           |             |
| Card information       |                       |                           |             |
| 1234 1234 1234 1234    | V                     | ISA 🔲 🥂 🕅 🖉               | 9           |
| MM / YY                | CVC                   |                           | Enter Email |
| Cardholder name        |                       |                           | Credit Card |
| Full name on card      |                       |                           |             |
| Country or region      |                       | K                         | mormation   |
| Canada                 |                       | ~                         |             |
| Postal code            |                       |                           |             |
| Securely save my info  | ormation for 1-click  | checkout<br>count and pay | OPTIONAL    |
| faster on Swim Ontario | and everywhere Link i | is accepted.              |             |
| ••• (506) 234-5678     |                       | Optional                  |             |
|                        | <b>⊘</b> link         |                           |             |
|                        | Рау                   | 10                        |             |
|                        |                       |                           |             |

Powered by stripe Terms Privacy

#### **Registration Complete**

Once payment is processed, your registration is complete

11. Click on Return to Meets

Home Personal ~

#### **Registration Complete**

Your registration has been submitted successfully.

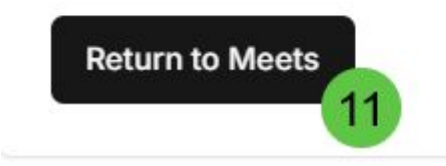

### **Update Registration**

Once the registration is paid, you can update events, times and add or withdrawn from events

12. Click on Update Registration button

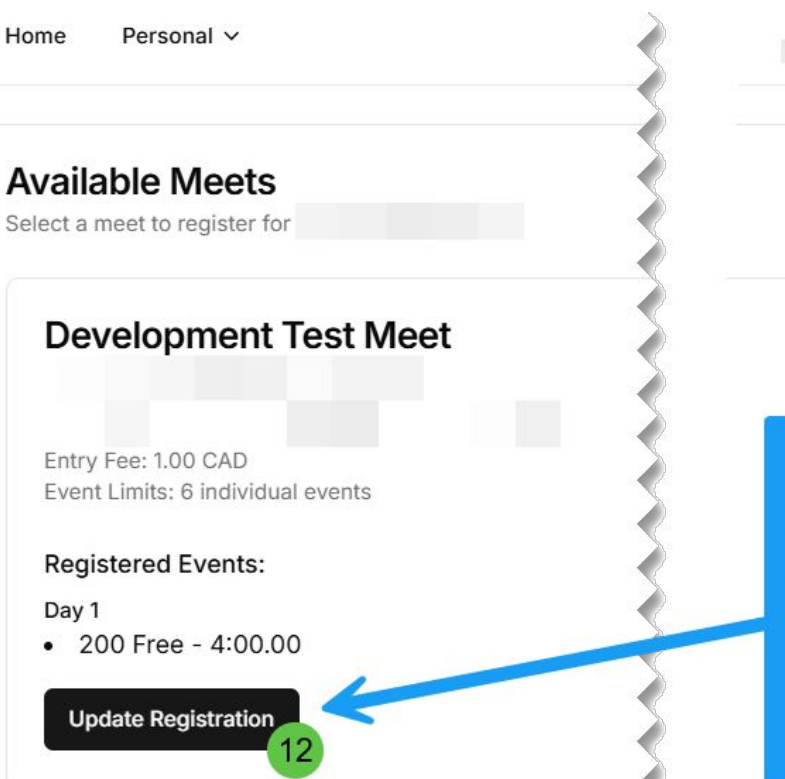

Demo User pending Paid Once paid - you can update your registration (entries)

#### Update Registration

Home Personal ~

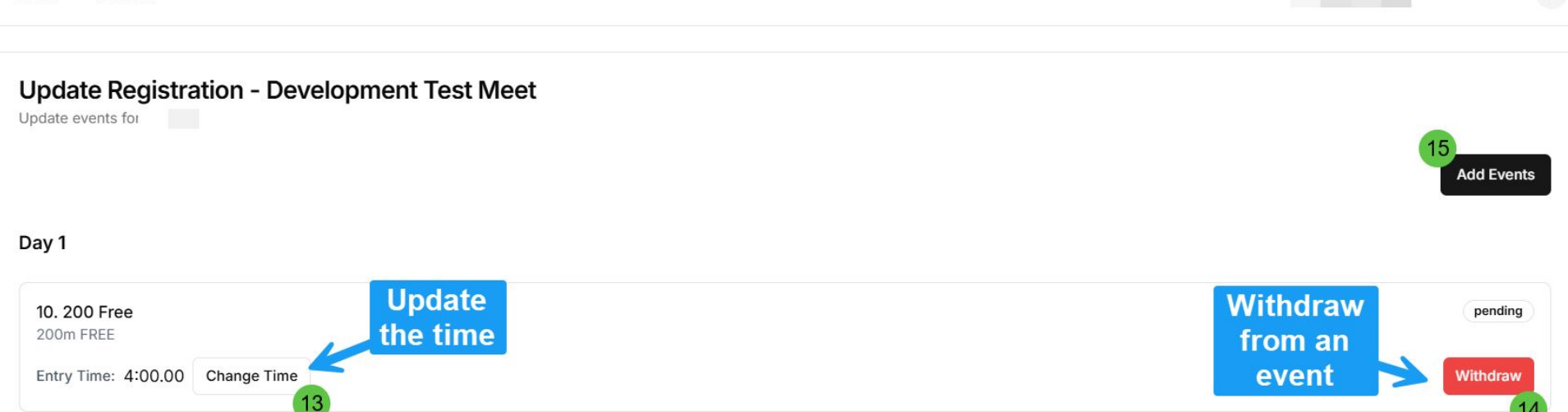

Demo User

D

Return to Meets

#### 13. Update a time

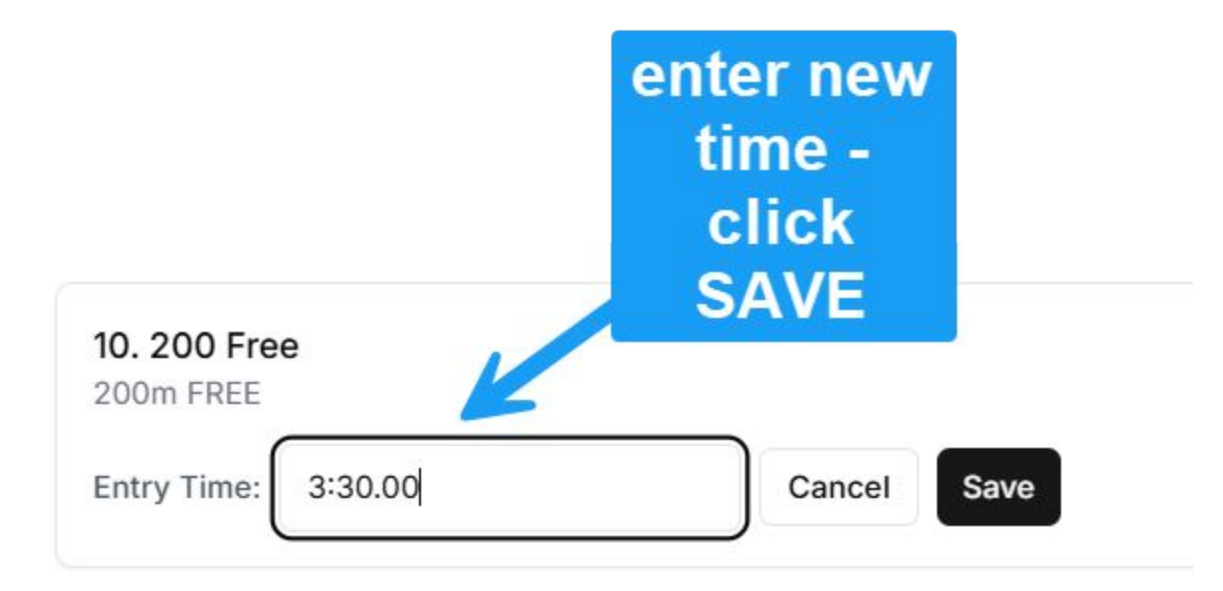

#### Withdrawal warning

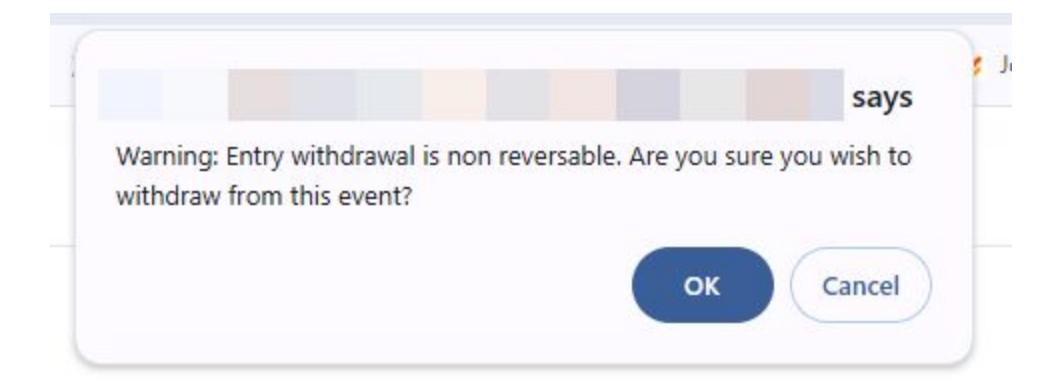

#### Update Registration

Home Personal ~

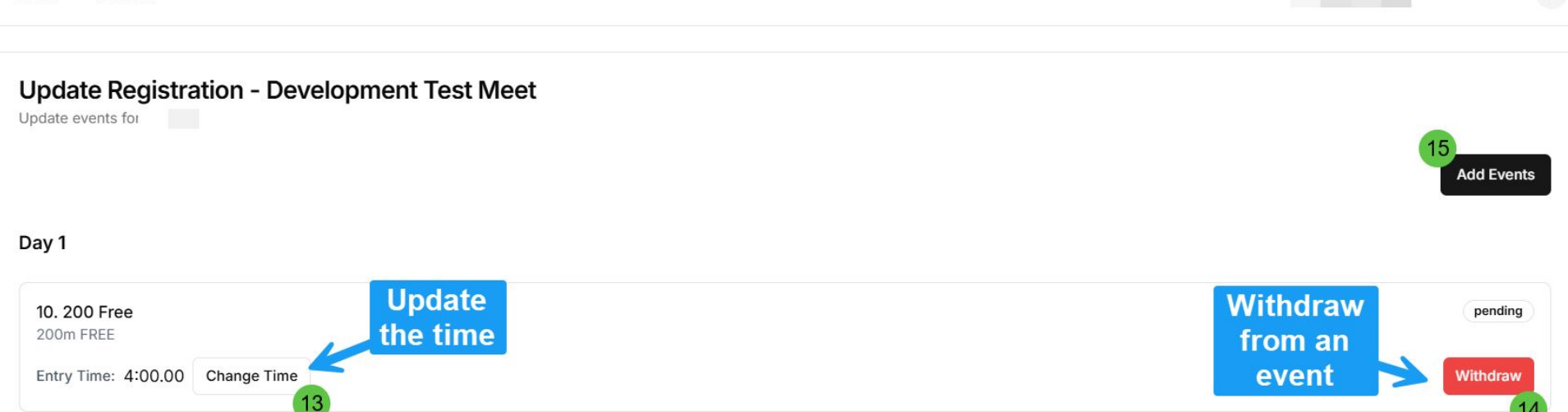

Demo User

D

Return to Meets

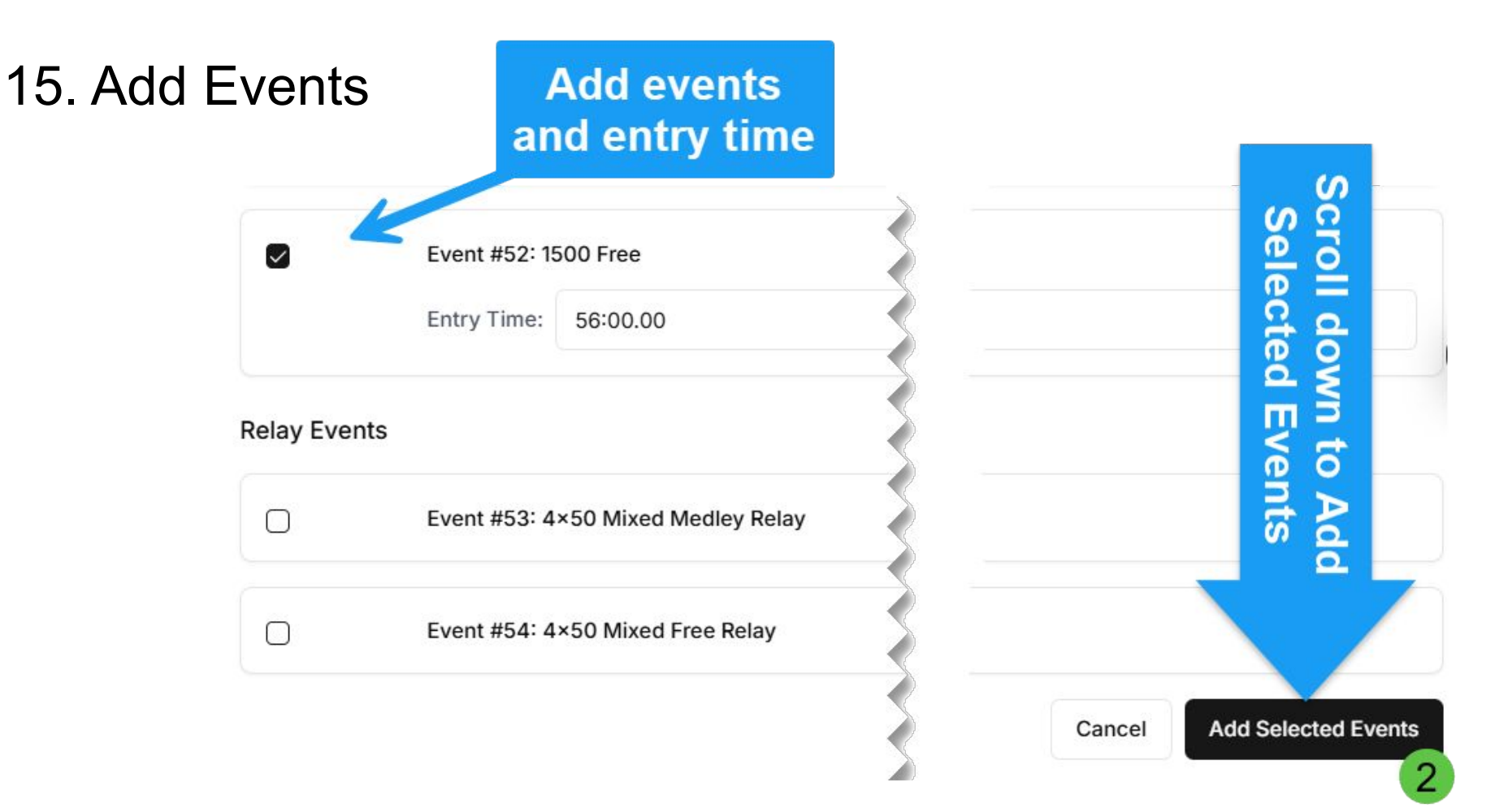

#### **Update Registration - Development Test Meet**

Jpdate events for

#### Add Events Day 1 8.100 IM withdrawn 100m IM 10. 200 Free pending 200m FREE Entry Time: 3:30.00 Change Time Withdraw Day 3 52. 1500 Free pending 1500m FREE Entry Time: 56:00.00 Change Time Withdraw Click here to return to dashboard **Return to Meets**

#### Approval of Entries by Meet Management

Meet management can now approve all entries or individual entries.

Some have seen that their individual 800/1500 free have been accepted and it looked like this

Home Personal ~

Update Registration - 2025 Swim Ontario Masters Provincials

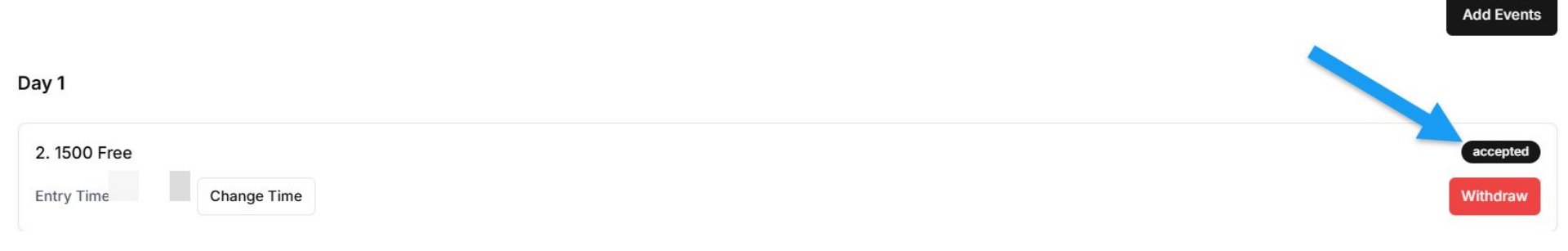

### **Distance Events**

Limits are in place for distance events. Here is how these will be managed

The entries coordinator maintains a list of distance entries from both individual entries and club entries. As the limits are reached, a waitlist of 5 individuals will be kept on file (based on time of entry).

Status for individual entries for distance

- "accepted" entry has been approved.
- "pending" entry not yet reviewed or on a waitlist
- "rejected" the event is full and waitlist is full.

If you wish to withdraw from a distance event please email <u>meetentries@swimontario.com</u>

#### Approval of Entries by Meet Management

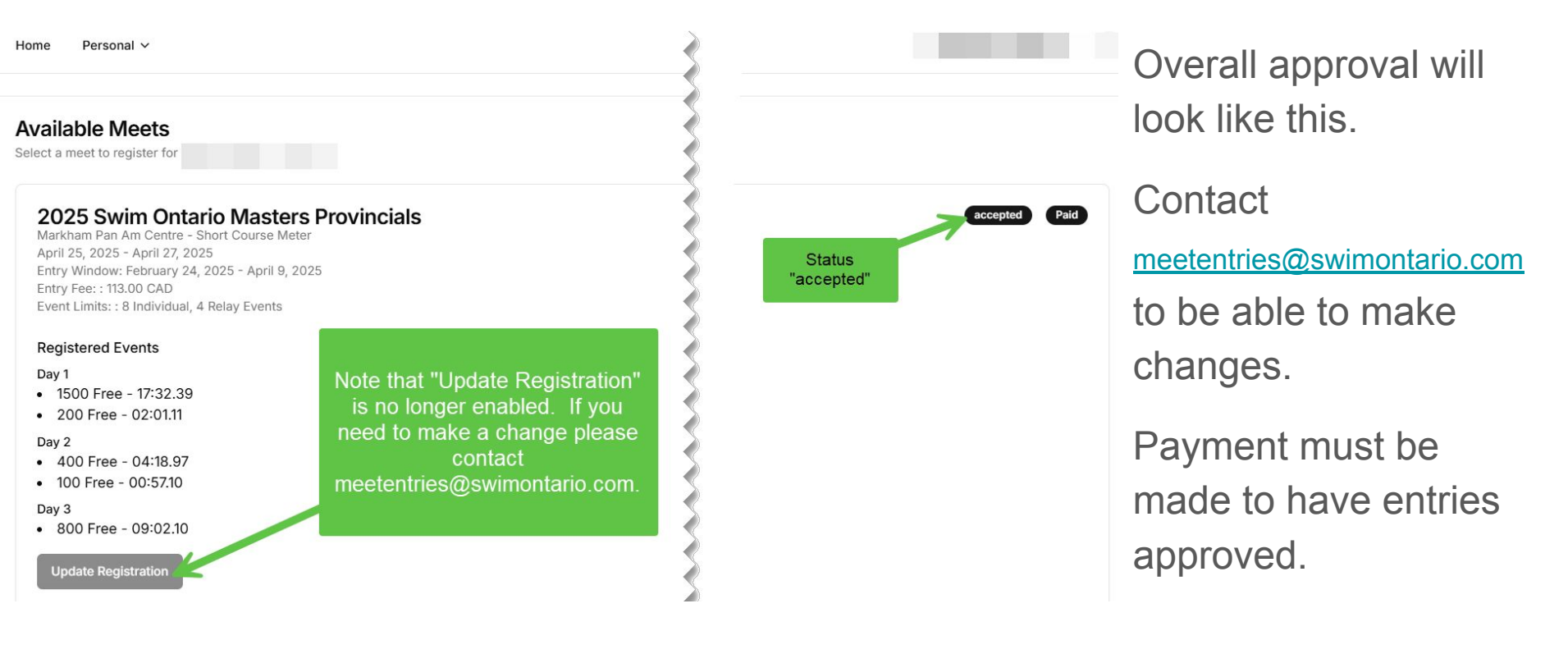

### Support for Entries

- Support to login to REMS contact Ali Gur (<u>ali@swimontario.com</u>) or your club registrar
- Support to login and use CSU contact Kirsti Kontor (<u>meetentries@swimontario.com</u>)

DO NOT contact Sportlomo or Swimming Canada, they will not provide support for the CSU.